# **COMPACT MANUAL USE OF SPARK M10 PLATE READER**

Room HG01.228 General Instrumentation

- SPECIFICATIONS
- ASSISTANCE BOOKINGS
- SWITCH ON
- CREATE/EDIT METHODS (IN MAGELLAN)
- MEASUREMENT
- STORAGE DATA USERS AND METHODS
- SWITCH OFF
- OPTIONS FOR DETECTION, ACTION AND KINETIC

# **SPECIFICATIONS**

The Tecan Spark M10 multimode plate reader has the following modules:

- Multiple types of plate and wells
- Absorbance reading with monochromator optics (200-1000nm)
- **Fluorescence** top / bottom reading with monochromator for Exc (230-900nm) and Em (280-900nm), also step-wise intensity scans over range
- Fluorescence polarization reading >390nm
- Time-resolved fluorescence
- Luminescence reading, single range, multicolor + scanning

- **Temperature control** including cooling option (range for measurement 18-42°C, not higher, not lower) and **shaking** 

- Spark and Magellan programmable control and analysis software
- Injector module 2x, 1ml syringes with heating & stirrer option

# **ASSISTANCE - BOOKINGS**

- Liesbeth Pierson, Tel. 024-3652199, <u>e.pierson@science.ru.nl</u>, Room HG01.222
- Paul van der Ven, Tel. 024-3652012, p.vanderVen@science.ru.nl, Room HG 01.212
- Website: http://www.ru.nl/science/gi/facilities/other-devices/plate-readers/
- **Bookings**: <u>http://bookings.science.ru.nl/public/auth/login/</u> (4 days a week priority for the van Hest group)
- Manuals: paper manuals for Spark and Magellan in Room HG01.228
- Digital version on D drive of Spark computer (see desktop shortcuts) and geminstr server.

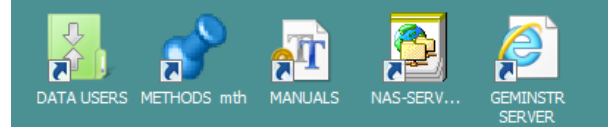

# SWITCH ON

1. Switch on a) **Laird Cooling** unit if temperature below 28 °C is needed (right side Laird unit), b) **Spark M10** main power (rear side Spark) and c) function switch (front panel).

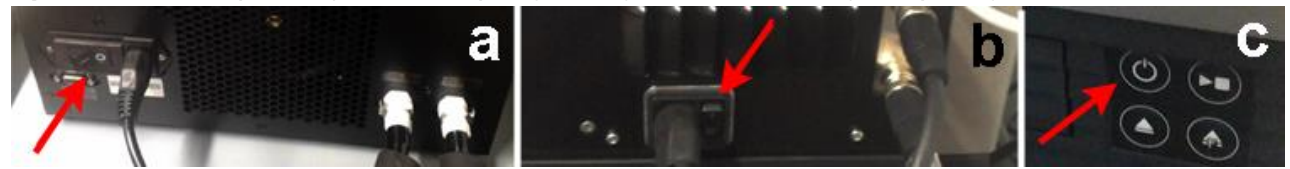

 Switch on computer and monitor Blue: device on but not ready Magenta: Device ready Green: device measuring red flashing: error no light: off

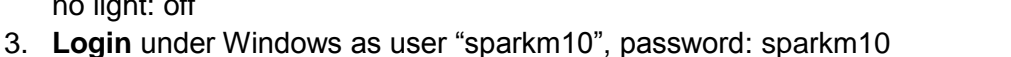

4. As the Spark software has limitations for file handling, the powerful Magellan software will be utilized to make or load and save methods, to perform measurements and to save data and worksheets (workspace). All method, data, worksheets have to be stored exclusively on the D drive! Check out the subdivision of folders: D> DATA USERS> Institute > year> Group head> User> excel data / methods / misc / workspace

OTECAN.

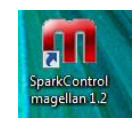

Click on the Magellan icon to open the program. A start screen opens with 4 options: Start measurement

Evaluate results

Create/edit a sample ID list Create / edit a method

| What do you want to do?                                                            |   |
|------------------------------------------------------------------------------------|---|
|                                                                                    |   |
| Start measurement  The Start Measurement wizard helps you to porform a measurement |   |
| Evaluate results C You can either use a method or obtain raw data                  |   |
|                                                                                    |   |
| for the line work with a                                                           |   |
| Create/edit a sample 10 list                                                       |   |
| Create/edit a method                                                               |   |
|                                                                                    |   |
|                                                                                    |   |
|                                                                                    | _ |
| Exit SparkControl magellan 📰 💷 🚺                                                   |   |
| © 2015 Tecan                                                                       |   |

- 6. The **slider** opens and the plate with samples can be placed on the tray. (Sample A1 as seen from above)
- Close slide with ▲ knob (on front panel of the device)

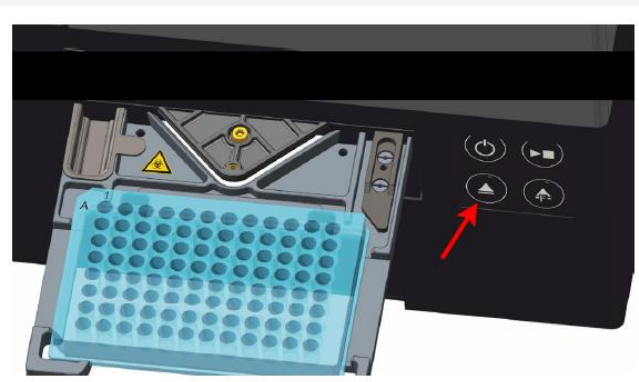

Figure 2: Microplate on the plate carrier with the A1 well in the upper left-hand corner

8. Maximum filling of the wells

## Maximum filling volumes for various plate sizes

CAUTION: The following microplates can be processed only with the subsequent filling volumes:

| • | 6-well plates:  | ≤  | 2000 µl |
|---|-----------------|----|---------|
| • | 12-well plates: | ≤  | 1200 µl |
| • | 24-well plates: | \$ | 1000 µl |
|   | 48-well plates: | ≤  | 400 µl  |

Larger filling volumes can lead to an overflow of liquids, which can result in crosscontamination. Additionally, the spillover can cause damage to the device (e.g. contamination of the optics and the centering clamp).

For fluids that have a lower viscosity than aqueous solutions, the filling volume should additionally be optimized during method validation.

Microplate types with less than 6 wells can be used with dry or solid substances only.

# **CREATE/EDIT METHODS (IN MAGELLAN)**

9. To make a new method select "Tecan confirmed us that there is no direct function" in the Magellan start screen and choose "New". (To change an existing method, choose "Open" and then search

General Instrumentation RoomHG01.228. version December 08, 2016

5.

the method in your folder on the D > DATA USERS drive).

| Create/Edit a Method    | Show: Files from this                           | nstrument 💌 Print Preview | × |
|-------------------------|-------------------------------------------------|---------------------------|---|
| DUDATA USERS            | Name Remarks     DCN     MMU     IWWR     OTHER | <br>                      |   |
| Help<br>Cancel <<< Back |                                                 |                           |   |
|                         |                                                 | © 2015 Tecan              |   |

### 10. MAKE YOUR SELECTION >

11. Method Editor Screen appears.

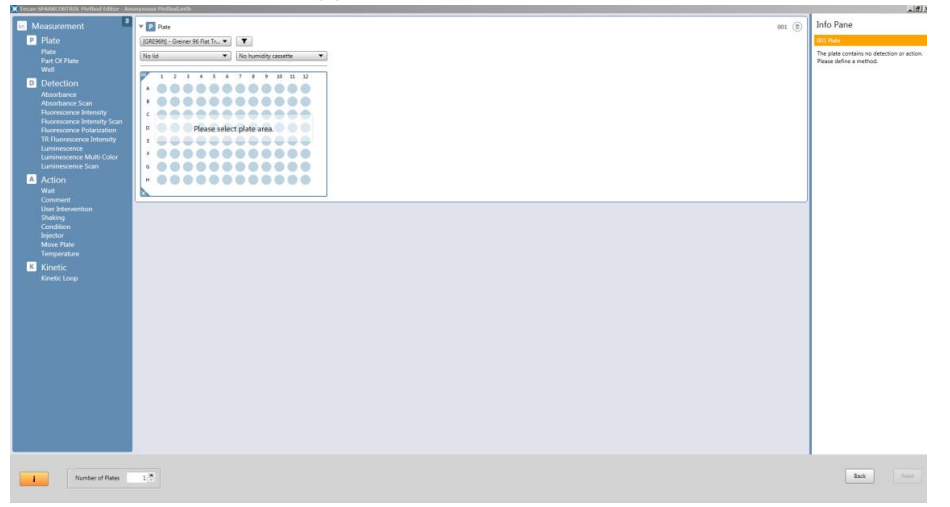

12. Select with the mouse cursor the wells to measure (clicking in left upper corner selects all).

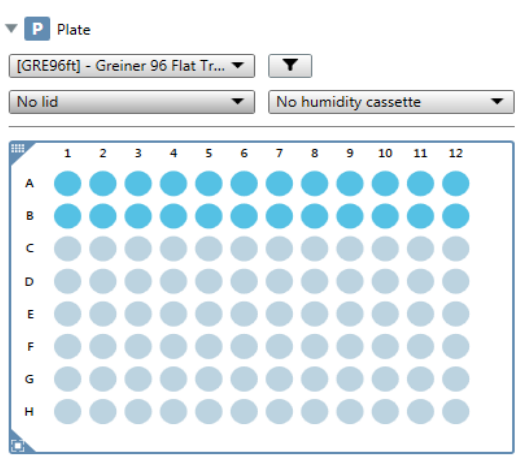

### 13. Select the type of plate to use

#### Accepted types of plates:

[BD24\_FluoroBlok] - BD Falcon 24 Flat Transparent [BD96fb\_BioCoat\_PureCoat] - BD Falcon 96 Flat Black [BD96fb Falcon] - BD Falcon 96 Flat Black [BD96ft\_FluoroBlok] - BD Falcon 96 Flat Transparent [Cell chip adapter] - Tecan 8 Flat Black [COR RoboFlask] - Corning RoboFlask [COR384fb clear bottom] - Corning 384 Flat Black [COR384fc UV transparent] - Corning 384 Flat Transparent [COR384fw clear bottom] - Corning 384 Flat White [COR96fb clear bottom] - Corning 96 Flat Black [COR96fb half area clear bottom] - Corning 96 Flat Black [COR96fb half area] - Corning 96 Flat Black [COR96fb\_SpecialOpticsPlate] - Corning 96 Flat Black [COR96fc half area UV transparent] - Corning 96 Flat Transparent [COR96fc UV transparent] - Corning 96 Flat Transparent [COR96fw clear bottom] - Corning 96 Flat White [COR96fw half area clear bottom] - Corning 96 Flat White [COR96fw half area] - Corning 96 Flat White [COS12ft] - Costar 12 Flat Transparent [COS24ft] - Costar 24 Flat Transparent [COS384fb] - Corning 384 Flat Black [COS384fb\_low volume] - Corning 384 Flat Black [COS384sb\_round bottom] - Corning 384 U Black [COS384sw\_round bottom] - Corning 384 U White [COS48ft] - Costar 48 Flat Transparent [COS6ft] - Costar 6 Flat Transparent [COS96fb] - Costar 96 Flat Black [COS96ft] - Costar 96 Flat Transparent [COS96ft\_half area] - Costar 96 Flat Transparent [COS96fw] - Costar 96 Flat White [COS96rt] - Costar 96 U Transparent [COS\_EASY\_WASH96ft] - Costar 96 Flat Transparent [CUV4x3] - Tecan 12 Flat Black [GRE12ft] - Greiner 12 Flat Transparent [GRE1ft\_CELLSTAR] - Greiner 1 Flat Transparent [GRE24ft] - Greiner 24 Flat Transparent [GRE384fb] - Greiner 384 Flat Black [GRE384ft] - Greiner 384 Flat Transparent [GRE384fw] - Greiner 384 Flat White [GRE384sb] - Greiner 384 Flat Black [GRE384st] - Greiner 384 Flat Transparent [GRE384sw] - Greiner 384 Flat White [GRE48ft] - Greiner 48 Flat Transparent [GRE96fb CellCoat] - Greiner 96 Flat Black [GRE96fb\_chimney] - Greiner 96 Flat Black [GRE96fb half area] - Greiner 96 Flat Black [GRE96fb\_half area\_µClear] - Greiner 96 Flat Black [GRE96fb SCREENSTAR] - Greiner 96 Flat Black [GRE96fb\_SensoPlate] - Greiner 96 Flat Black [GRE96fb\_SensoPlatePlus] - Greiner 96 Flat Black [GRE96fb\_µClear] - Greiner 96 Flat Black [GRE96ft] - Greiner 96 Flat Transparent [GRE96ft\_CellCoat] - Greiner 96 Flat Transparent [GRE96ft\_CellCulture] - Greiner 96 Flat Transparent [GRE96ft\_half area] - Greiner 96 Flat Transparent [GRE96ft\_half area\_CellCulture] - Greiner 96 Flat Transparent [GRE96ft half area UV-Star] - Greiner 96 Flat Transparent [GRE96fw\_chimney] - Greiner 96 Flat White [GRE96fw\_half area] - Greiner 96 Flat White [GRE96fw\_half area\_µClear] - Greiner 96 Flat White [GRE96fw\_µClear] - Greiner 96 Flat White [GRE96ut] - Greiner 96 U Transparent [GRE96vt] - Greiner 96 V Transparent [LUM24fb\_Lumox] - Greiner 24 Flat Black

[LUM384fb\_Lumox] - Greiner 384 Flat Black [LUM96fb Lumox] - Greiner 96 Flat Black [MAG\_GRE384ft] - Greiner 384 Flat Transparent [MAG GRE96ft] - Greiner 96 Flat Transparent [Mill96ft] - Millipore MultiScreen 96 Flat Transparent [Mill96PCR] - Millipore Multiscreen PCR 96 Flat None [NanoQuantPlate] - Tecan 16 Flat Black [NUN12ft] - Thermo Fisher Scientific-Nunclon 12 Flat Transparent [NUN24ft] - Thermo Fisher Scientific-Nunclon 24 Flat Transparent [NUN384fb] - Thermo Fisher Scientific-Nunclon 384 Flat Black [NUN384ft] - Thermo Fisher Scientific-Nunclon 384 Flat Transparent [NUN384fw] - Thermo Fisher Scientific-Nunclon 384 Flat White [NUN48ft] - Thermo Fisher Scientific-Nunclon 48 Flat Transparent [NUN6ft] - Thermo Fisher Scientific-Nunclon 6 Flat Transparent [NUN8ft] - Thermo Fisher Scientific-Nunclon 8 Flat Transparent [NUN96fb] - Thermo Fisher Scientific-Nunclon 96 Flat Black [NUN96fb GlassBottom] - Thermo Fisher Scientific-Nunclon 96 Flat Black [NUN96fb\_LumiNunc FluoroNunc] - Thermo Fisher Scientific-Nunclon 96 Flat Black [NUN96fb\_OpticalBottom] - Thermo Fisher Scientific-Nunclon 96 Flat Black [NUN96ft] - Thermo Fisher Scientific-Nunclon 96 Flat Transparent [NUN96ft\_EdgePlate] - Thermo Fisher Scientific-Nunclon 96 Flat Transparent [NUN96ft\_TC] - Thermo Fisher Scientific-Nunclon 96 Flat Transparent [NUN96fw] - Thermo Fisher Scientific-Nunclon 96 Flat White [NUN96fw GlassBottom] - Thermo Fisher Scientific-Nunclon 96 Flat White [NUN96fw\_LumiNunc FluoroNunc] - Thermo Fisher Scientific-Nunclon 96 Flat White [NUN96fw\_OpticalBottom] - Thermo Fisher Scientific-Nunclon 96 Flat White [NUN96ut] - Thermo Fisher Scientific-Nunclon 96 U Transparent [PE384fg AlphaPlate] - PerkinElmer 384 Flat LightGrav [PE384fg\_ProxiPlate] - PerkinElmer 384 Flat LightGray [PE384fw\_OptiPlate] - PerkinElmer 384 Flat White [PE384fw\_ProxiPlate] - PerkinElmer 384 Flat White [PE96fb\_CellCarrier] - PerkinElmer 96 Flat Black [PE96fb\_ViewPlate] - PerkinElmer 96 Flat Black [PE96fb\_ViewPlate\_GlassBottom] - PerkinElmer 96 Flat Black [PE96fw\_OptiPlate] - PerkinElmer 96 Flat White [PE96fw\_ProxiPlate] - PerkinElmer 96 Flat White [Sarstedt24fb Lumox] - Sarstedt 24 Flat Black [Sarstedt384fb\_Lumox] - Sarstedt 384 Flat Black [Sarstedt96fb\_Lumox] - Sarstedt 96 Flat Black [Thermo\_Immulon96ft] - Thermo Fisher Scientific-Nunclon 96 Flat Transparent [TPP24ft] - Techno Plastic Products AG 24 Flat Transparent [TPP96ft] - Techno Plastic Products AG 96 Flat Transparent [VAC\_Mill384ft] - Millipore 384 Flat Transparent [VAC\_MILL96ft] - Millipore 96 Flat Transparent [VAC\_PALL384ft] - PALL Life Sciences 384 Flat Transparent

14. Select if you measure with or without lid (Important: select always *without lid* for luminescence!)15. Select No humidity cassette (humidity cassette option not purchased)

16. Select a detection method in the left menu and double click. A menu (e.g. absorbance) is added to the workspace. Various options can be selected. (Check out the "Detection methods" and "Action" chapter further up). Any item from that left menu can be imported by double click to the central activity field. The sequence of items in this activity field can be adjusted by selecting blocks and dragging them up or down in order to create a chronological list according to which

| (Tecan SPARKCONTROL Method Editor - Method Limit)                                                                                                    | and the second second second second second second second second second second second second second second second | - 6 ×                                                                                                    |
|----------------------------------------------------------------------------------------------------|----------------------------------------------------------------------------------------------------|----------------------------------------------------------------------------------------------------|
| Re Edit View Instrument Help 🕥 Sur 🔯 💀 Kana Out 🤰                                                                                                    | 1603001497 💌 🕅 Select o                                                                                          | component • ] Select app • ]                                                                               |
| Messurement     Plate     Plate | <b>9</b> 1. ©                                                                                                    | Info Pane<br>003 Conjunction<br>Please south on the cooling device.<br>003 Floor<br>No pate area selected. |
| Staking<br>Condition<br>Nove Plute<br>Temperature                                                                                                    | 902 ®                                                                                                    |                                                                                                    |

measurements/functions will be performed.

17. To repeat measurements a number of times or to insert a time interval between repeated cycles of measurements, double click "Kinetic Loop". (For details on options see chapter Kinetic loop in this mini manual). Note: It is possible to determine the duration of a cycle of measurement by following the timing from the right panel when performing a measurement (or a tryout measurement in the process of establishing a method). Tecan confirmed us that there is no other, direct function.

| 24 0 0 | ur Pfennuing<br>iglig is welt<br>Values (P ( | La Co | beli Cycle | Current curl |   |    |   |    |    |    |    |    | Pase | Dest.   |                                                            | Rew data   |
|--------|----------------------------------------------|-------|------------|--------------|---|----|---|----|----|----|----|----|------|---------|------------------------------------------------------------|------------|
| ļ      |                                              |       |            |              |   |    |   |    |    |    |    |    |      |         | 10                                                         |            |
|        | 0                                            | 1     | 2          | 3            | 4 | 5  | 6 | 7  | 8  | 9  | 10 | 11 | 12   |         |                                                            |            |
|        | A                                            |       |            |              |   |    |   |    |    |    |    |    |      |         | 1.0                                                        |            |
|        |                                              |       |            |              |   | -  |   | -  |    | -  |    | -  |      |         | 1.0                                                        |            |
|        |                                              |       |            |              |   |    |   |    |    |    |    |    |      |         |                                                            |            |
|        |                                              |       |            |              |   |    |   |    |    |    |    |    |      |         | - 41                                                       | 100        |
|        |                                              |       |            |              |   |    |   |    |    |    |    |    |      |         | Vaixange<br>IF Auto select range<br>IC Select range His: 1 | Mar. D     |
|        | F                                            |       |            |              |   |    |   |    |    |    | _  |    |      |         | Penias opte<br>Raedata 012150<br>Tempestari (S.4           | 00<br>7    |
|        | G                                            | Fii   | m          | e            | E | Þ. | a | D: | SE | Ð. |    |    | -    | Austria | Texe<br>Disport line: [0001029                             | Mittana an |

18. Drag the "kinetic loop menu" to a position above the menu to repeat (here absorbance).

|            | Loop type Nur         | nber of cycles              | •              | 2 💌       |          |
|------------|-----------------------|-----------------------------|----------------|-----------|----------|
|            | Interval type Fixe    | :d                          | ▼ [hh:         | mm:ss] 🔻  | 00:02:00 |
| T D Abso   | rbance                |                             |                |           |          |
|            | Name                  | Label 1                     |                |           |          |
| Measur     | ement wavelength [nm] | I                           | 492 🗘          | Reference |          |
|            |                       | Show advance                | d settings     |           |          |
| TA Inject  | tor                   |                             |                |           |          |
|            |                       |                             |                |           |          |
| 🕶 🔽 Inject | or A                  |                             |                |           |          |
| ▼ 🔽 Inject | or A                  | Volume [µl]                 | 100 🗘          |           |          |
| ▼ 🔽 Inject | or A                  | Volume [µl]<br>Speed [µl/s] | 100 🗘<br>200 🗣 |           |          |

General Instrumentation RoomHG01.228. version December 08, 2016

- 19. To insert an action, for example "Wait" or "Temperature" (More details further on), drag the item to the moment in the list of events when this action should be performed.
- 20. Check for info remarks (orange) or error messages (red) in the Info pane (right column).
- 21. When all ready, click on Next
- 22. A new window with the plate lay out appears. **Select the wells to measure** again by dragging with the mouse cursor over the positions

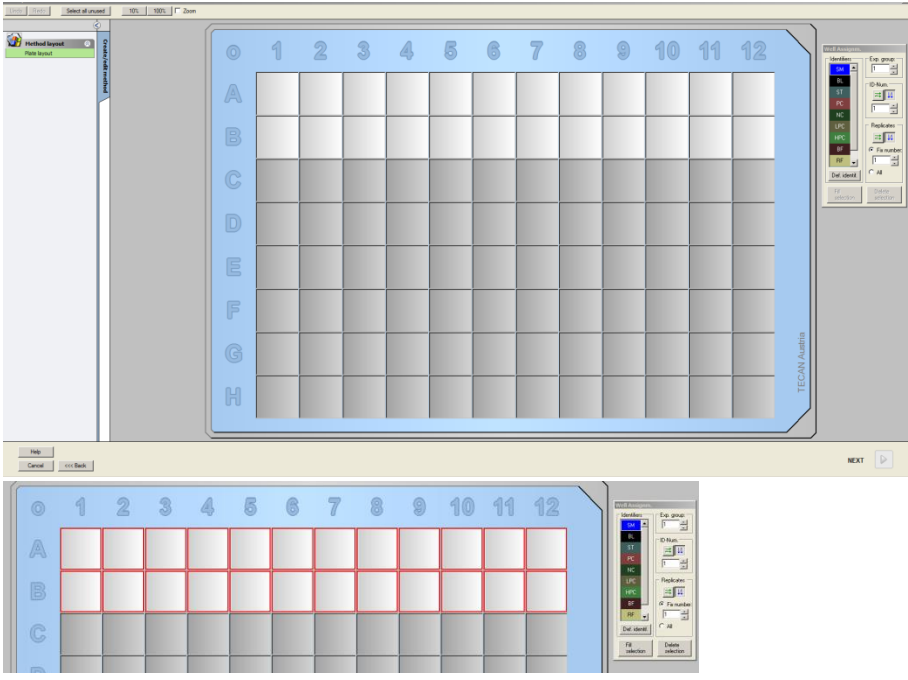

Positions are now highlighted

23. Click on a **color code** in Identifiers.

Note: It is possible to insert different identifiers on one plate by selecting the single idenfier with the mouse and double clicking them in the well/place where they need to be filled.

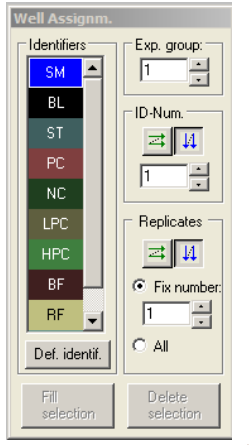

24. Click on **ID-Num**: either horizontal or vertical order and numbering of measurement 25. Click fill selection and check out if the filling is correct.

| 0 | 1             | 2             | 3             | 4             | 5             | 6             | 7             | 8             | 9             | 10            | 11            | 12            |  |
|---|---------------|---------------|---------------|---------------|---------------|---------------|---------------|---------------|---------------|---------------|---------------|---------------|--|
| A | SM1_1<br>1/1  | SM1_2<br>1/1  | SM1_3<br>1/1  | SM1_4<br>1/1  | SM1_5<br>1/1  | SM1_6<br>1/1  | SM1_7<br>1/1  | SM1_8<br>1/1  | SM1_9<br>1/1  | SM1_10<br>1/1 | SM1_11<br>1/1 | SM1_12<br>1/1 |  |
| B | SM1_13<br>1/1 | SM1_14<br>1/1 | SM1_15<br>1/1 | SM1_16<br>1/1 | SM1_17<br>1/1 | SM1_18<br>1/1 | SM1_19<br>1/1 | SM1_20<br>1/1 | SM1_21<br>1/1 | SM1_22<br>1/1 | SM1_23<br>1/1 | SM1_24<br>1/1 |  |
|   |               |               |               |               |               |               |               |               |               |               |               |               |  |

- 26. A menu appears on the left side of the screen, in which **concentrations**, **references**, **values**, **type of standard curve** etc. can be given
- 27. Click Next >

A new window opens with on the left a menu

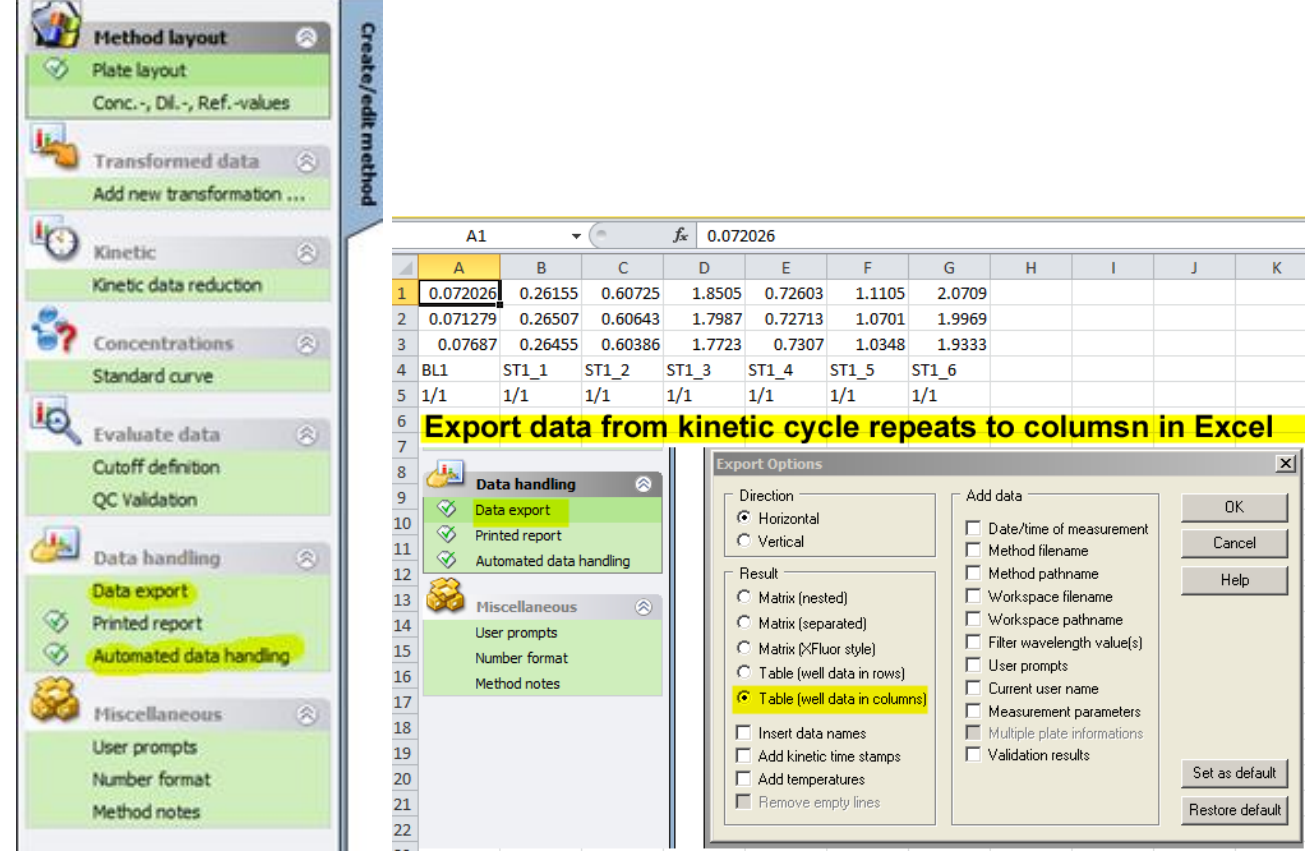

- 28. Select **Data Export** in this menu. A popup window opens. Bring at least Well positions, Layout and Raw data to the "Selected data" wing by selecting them and clicking -> (or by a double click)
- 29. From the above vertical menu, go to "Automated data handling". A new popup opens.
  <u>a) Check "save workspace</u>" (→Strongly recommended: this will automatically save the data with a DDMMYYYY + counter name to the default path

D>DATA USERS> >ALL-USERS-Temp-Workspace.

b) Check ASCII and define path (→optional; with "More", define path to your own folder)

c) Check export to excel (then data are temporarily dumped after measurement to an Excel file which can be accessed through an icon. This excel file needs to be saved manually to your own excel folder!).

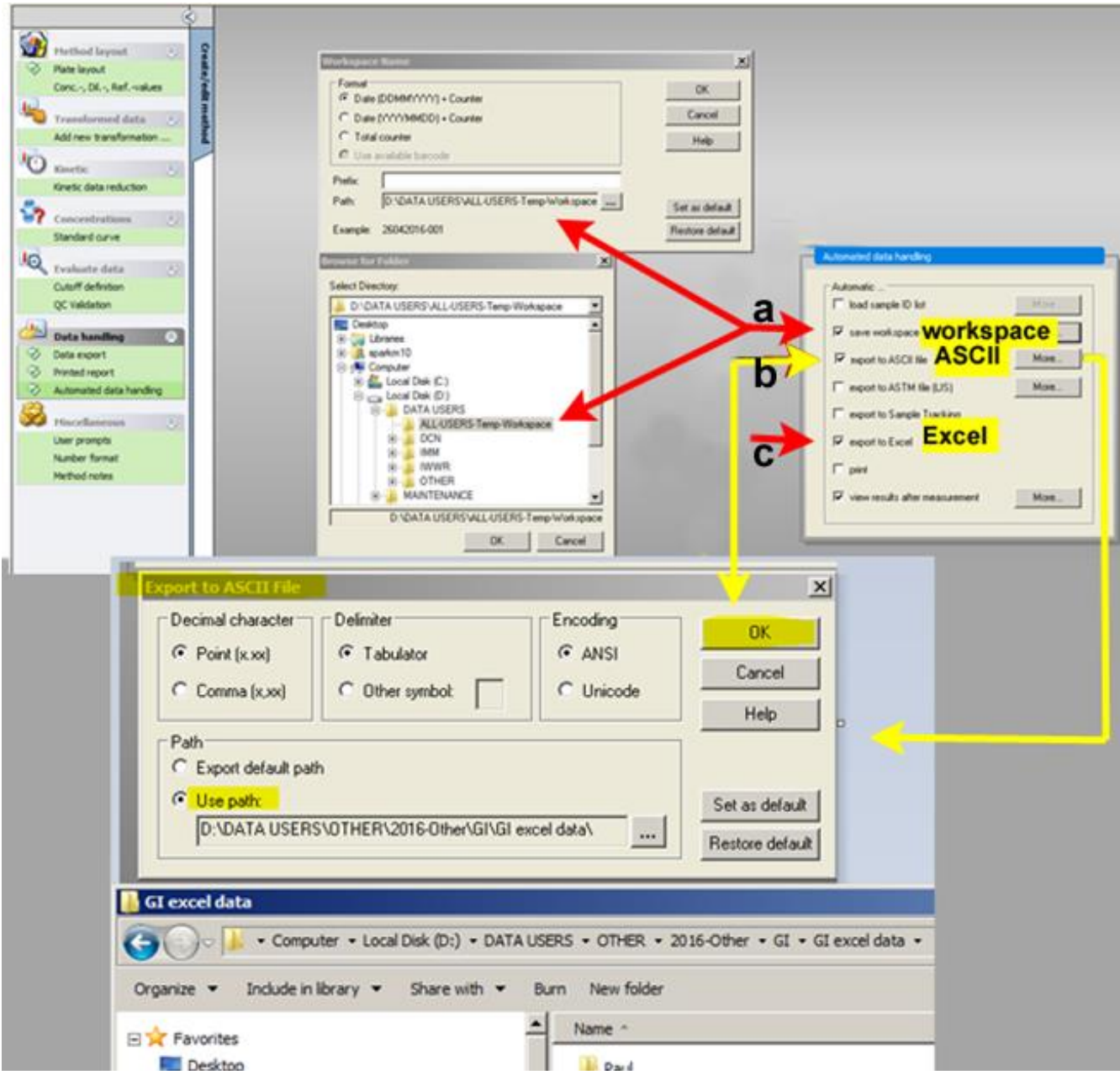

## 30. Next 🕨

31. A window entitled "Create/Edit a method" opens. Now select your own path

D: DATA USERS ► Institute ► year ► Department group ► your name ► your method folder Preferably : Date+Name+Methods as name

| Create/Edi   | t a Method                                                                                                    |                                 | × |
|--------------|----------------------------------------------------------------------------------------------------|---------------------------------|---|
| Save in:     | D:\DATA USERS\OTHER\2016-Other\GI\GI                                                                                                    | il methods                      |   |
|              | Local Disk (D:)     DATA USERS     DON     DATA USERS     DON     IMM     WWR     OTHER     OTHER     GI excel data     Gi methods     Gi Misc     Gi Misc     Gi Misc     Gi Misc     Gi Misc     Gi Misc | Name Remarks                    |   |
|              |                                                                                                    |                                 |   |
| Filename:    | 160418 EXAMPLE .mth                                                                                                    |                                 |   |
| File remarks | 5:                                                                                                    |                                 |   |
| Org          | anize favorites                                                                                                    | Method password:                |   |
| H<br>Ca      | ielp<br>ancel <<< Back                                                                                                    | Run this method now SAVE&FINISH |   |
|              |                                                                                                    | )© 2015 Tecan                   |   |

(Note: the first 15 users have also received a default **favorite** under ALL-USERS-Favorites> your name-favorite.mht. You can overwrite your own dummy default method with the currently created method. Always make also a backup of this favorite method).

## 32. SAVE&FINISH ►

Note: unfortunately the Spark Dashboard function does not communicate with the Magellan software. So there is no way yet to import methods in the Spark dashboard.

# MEASUREMENT

33. Option immediately after saving a created/edited method. In that case, the following menu

opens. Check the method and workspace and Click on START

| Workspace:       18042016-003.wsp       Arb. cycle kin         Method:       160418 EXAMPLE mth       Modify layout         Instrument       Insert       Name: GRE99ft         Plate layout:       Plate area: A1-A7,B1-B12         Absorbance       Name: Label 1         Movements       Injector control       Optimize 22position         Please note:       Optimize 22position       Settle time: 300 ms | Measurement                                                                                      |                                             |                                                                                                    | Measurement parameters                                                                                                    |
|----------------------------------------------------------------------------------------------------|--------------------------------------------------------------------------------------------------|---------------------------------------------|----------------------------------------------------------------------------------------------------|----------------------------------------------------------------------------------------------------|
| Help START START                                                                                                    | Workspace:<br>Method:<br>Sample ID list:<br>Instrument<br>Plate out<br>Movements<br>Please note: | 18042016-003.wsp<br>160418 EXAMPLE .mth<br> | Arb. cycle kin<br>Modify layout<br>Insert<br>Conent: 26.6 °C<br>Target: n. def °C<br>Optimize Z-position | Name: GRE96t<br>Plate layout:<br>Plate area: A1-A7,B1-B12<br>Absorbance<br>Name: Label 1<br>Mode: Absorbance<br>Measurement wavelength: 420 nm<br>Number of flashes: 10<br>Settle time: 300 ms |
|                                                                                                    | Help<br>Cancel                                                                                   | <<< Back                                    |                                                                                                    | START                                                                                                    |

Note: in the above menu entitled "Start measurement" it is still possible to modify the method by selecting "Modify layout. Then, once in the Modify layout window, at the left top

Edit Meas. para. provides access to the method editor. Click OK (at the right) when Edit Conc./Dil.

ready.

- 34. Option when starting measurement from scratch. Then, open first Magellan. In the initial "Start measurement screen" click on Start measurement.
- 35. Choose either "Use Predefined Method" or "Start favorite" (your own favorite) and MAKE YOUR SELECTION

| Select a File                                                                                                    | Select a File                                                                                                    |
|----------------------------------------------------------------------------------------------------|----------------------------------------------------------------------------------------------------|
| Obtain Raw Data     Run Strip Layout     Use Predefined Method     Show: Files from this instrument     Start Favorite     D:\DATA USERS'\ALL-USERS-Favorite-Method                                                                                                    | C Obtain Raw Data C Run Strip Layout C Use Predefined Method C Start Favorite                                                                                                    |
| Arane     Arane     Remarks     Arane     Arane     Remarks     Arane     Arane     Remarks     Arane     Arane | 1     2     3       Lise Schoonen favort     Fei Peng favorite     Reur Keinpenning       6     7     8       Janneke Ezinga favori     Jitske Bak favorite     Joep van der Weik       11     12     13       Nannan Deng favori     Roxane Ridolfo favorit     Selma Eising fav |
| Help Cancel Cancel                                                                                                    | Help<br>Cancel <<< Back                                                                                                    |

36. The chosen measurement can begin. During measurement one can choose either values or graph view.

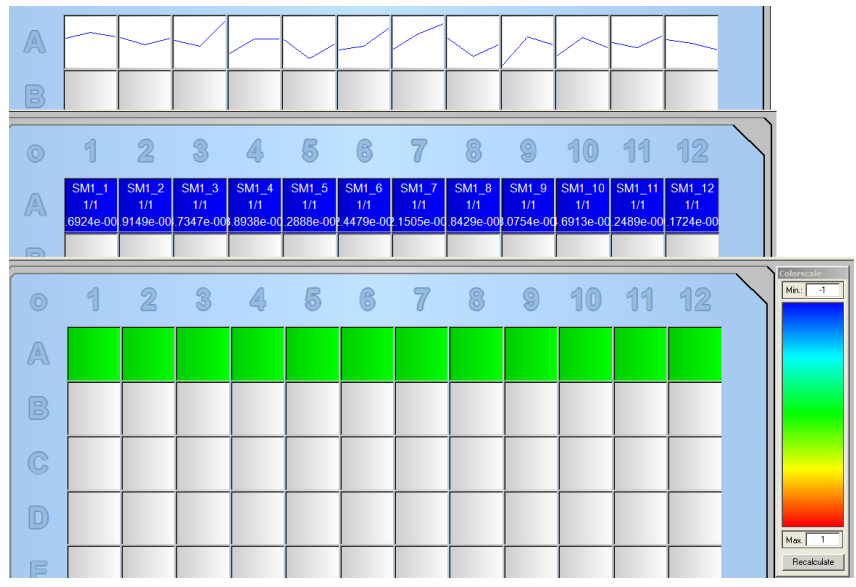

After measurement the "Evaluate results" screen automatically appears.

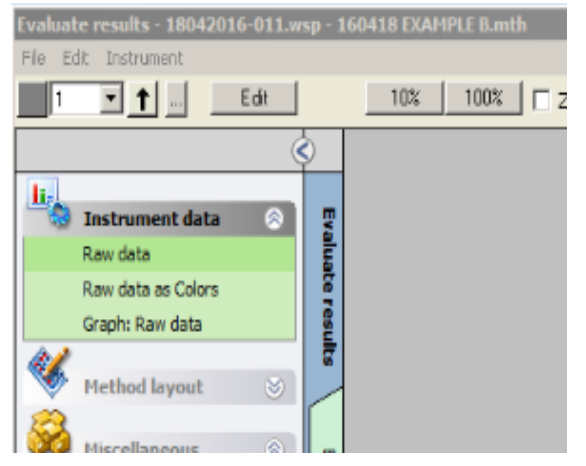

Data can be displayed as values, colors or graphs

# STORAGE DATA USERS AND METHODS

37. Three type of data files can be saved:

When chosen in "Automated data handling" in the method definition,

- **the workspace file (wsp) which contains data and method is automatically saved** when previously selected in "Automated data handling", as DDMMYYYY + counter name (incremental name) to the default path, that is:

D>DATA USERS> >ALL-USERS-Temp-Workspace.

Move this file to your <u>own</u> workspace folder. Please, do not leave wsp files in the ALL-USERS-Temp-Workspace folder.

- the ascii file is directed to the path (your own folder) that you choose before though "More"

- **the excel file** is opened (an icon appears at the bottom of the monitor screen). It can be retrieved at the bottom of the monitor screen view. Expand the excel sheet and save it on the D disk: D>

DATA USERS> Institute (IMM, IWWR, DCN, OTHERS )> year> Group head> User> your excel folder Save with format : yymmdd Name (your filename).

Example: 160418 User (Tray 1 180416)

Users can store their data for max 1 year on that D drive.

| Help            |   |
|-----------------|---|
| Cancel <<< Back |   |
|                 | - |
| ystart 🚞 🖸 🍙 📶  | Ī |
|                 | - |

38. Path for users files is indicated by shortcut on the desktop

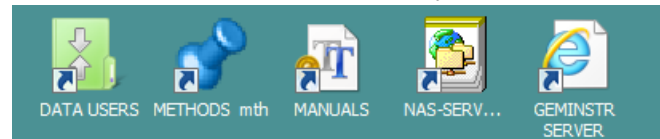

### Default excel format

|    | Α        | В       | С       | D       | E       | F       | G       | Н       | 1       | J      | K      | L      | М      |
|----|----------|---------|---------|---------|---------|---------|---------|---------|---------|--------|--------|--------|--------|
| 1  | 0        | 1       | 2       | 3       | 4       | 5       | 6       | 7       | 8       | 9      | 10     | 11     | 12     |
| 2  | Α        | 0.13789 | 0.3816  | 0.63154 | 0.89153 | 0.67034 | 0.76483 | 1.3265  |         |        |        |        |        |
| 3  | В        | 0.61195 | 0.68637 | 0.71753 | 0.6626  | 1.0703  | 0.76912 | 0.8125  | 0.82016 | 1.3305 | 1.247  | 1.3564 | 1.2613 |
| 4  | С        |         |         |         |         |         |         |         |         |        |        |        |        |
| 5  | D        |         |         |         |         |         |         |         |         |        |        |        |        |
| 6  | E        |         |         |         |         |         |         |         |         |        |        |        |        |
| 7  | F        |         |         |         |         |         |         |         |         |        |        |        |        |
| 8  | G        |         |         |         |         |         |         |         |         |        |        |        |        |
| 9  | н        |         |         |         |         |         |         |         |         |        |        |        |        |
| 10 | <b>o</b> | 1       | 2       | 3       | 4       | 5       | 6       | 7       | 8       | 9      | 10     | 11     | 12     |
| 11 | Α        | 0.13616 | 0.38184 | 0.63121 | 0.87996 | 0.67375 | 0.76539 | 1.3532  |         |        |        |        |        |
| 12 | В        | 0.60874 | 0.70127 | 0.73415 | 0.65781 | 1.0992  | 0.81776 | 0.83151 | 0.85963 | 1.3395 | 1.2443 | 1.3684 | 1.2577 |
| 13 | С        |         |         |         |         |         |         |         |         |        |        |        |        |
| 14 | D        |         |         |         |         |         |         |         |         |        |        |        |        |
| 15 | E        |         |         |         |         |         |         |         |         |        |        |        |        |
| 16 | F        |         |         |         |         |         |         |         |         |        |        |        |        |
| 17 | G        |         |         |         |         |         |         |         |         |        |        |        |        |
| 18 | н        |         |         |         |         |         |         |         |         |        |        |        |        |

39. Please, use servers to transfer your data. Choice of servers: your own department domain, the geminstr server, the NAS server of General Instrumentation (Ask your assistant for help, if unclear).

DO NOT USE USB STICK OR EXTERNAL HARD DRIVE, as they are a source of virus spreading.

# SWITCH OFF

- 40. Rinse syringe with milli-Q
- 41. Remove injector rod
- 42. Remove plates
- 43. Press front panel main switch for a few seconds
- 44. Switch off rear panel main power Spark M10 and Cooling unit main power.

# **OPTIONS FOR DETECTION, ACTION AND KINETIC**

#### 45. Menu

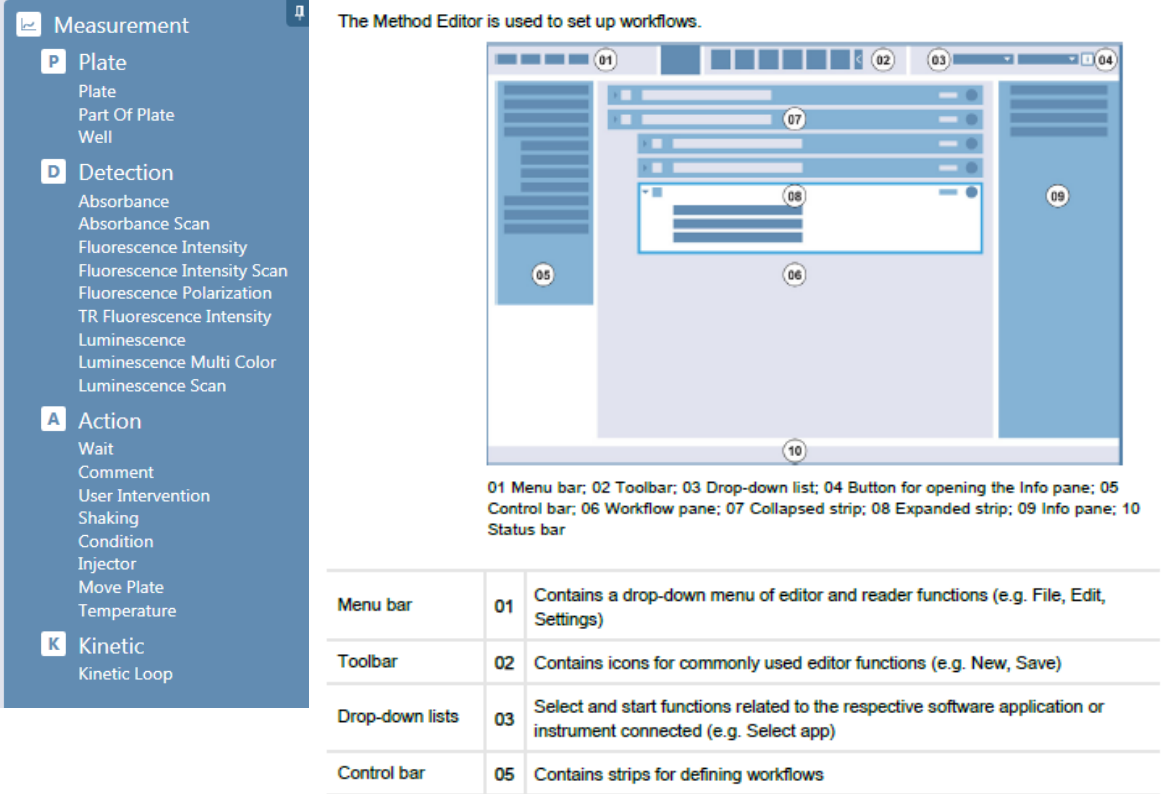

Workflow pane06Insert strips into this pane to define the workflow. Default settings can also be<br/>adjusted hereInfo pane09Displays additional information about the workflowStatus bar10Displays information about the connected instrument (e.g. name, temperature)

Each workflow can be created easily by dragging and dropping the process steps into a sequence according to the application. The application workflow is then visible to the user in the Workflow pane and can be saved for future use.

| Tecan SPARKCONTROL Method Editor - testa                                                                                                    |                                                                                                    |             |                                                                                                    |
|----------------------------------------------------------------------------------------------------|----------------------------------------------------------------------------------------------------|-------------|----------------------------------------------------------------------------------------------------|
| File Edit View Instrument Help                                                                                                    | Start Tio Court Save Factor >                                                                                                    | 1603001497  | ▼   Select component ▼   Select app ▼                                                                             |
| 174 Edit Verw Jrettumeit Prep     175 Measurement     175 Measurement     175 Mea | Vertical Value         Vertical Value         Vertical Value         Vertical Value           V         Trans         Vertical Value         Vertical Value         Vertical Value           V         Trans         Vertical Value         Vertical Value         Vertical Value           V         Trans         Vertical Value         Vertical Value         Vertical Value           V         Trans         Vertical Value         Vertical Value         Vertical Value           V         Trans         Vertical Value         Vertical Value         Vertical Value           V         Trans         Vertical Value         Vertical Value         Vertical Value           V         Trans         Vertical Value         Vertical Value         Vertical Value           V         Trans         Vertical Value         Vertical Value         Vertical Value           V         Trans         Vertical Value         Vertical Value         Vertical Value           V         Trans         Vertical Value         Vertical Value         Vertical Value           V         Trans         Vertical Value         Vertical Value         Vertical Value           V         Trans         Vertical Value         Vertical Value         Vertical Value | (1603001497 | Seet corporate     Seet corporate     Info Pane     Info Pane     This Pane     These both on the cooling device. |
| Action     Wat     Comment     Comment     Use Inscretion     Scadion     Tojector     More Rate     Temporature     Kinetic     Kinetic Loop                                                                                                    | Pase legout                                                                                                    |             | 000 ®                                                                                                    |
|                                                                                                    | Name     Label 1       Wavelength (rm)     From       500 0     To       600 0     Bandwidth       33     Step size       5     21 Measurements                                                                                                    |             | 004 ®                                                                                                    |
| Symbol Start 1001497 (1603001497)   Operation                                                                                                    | V Move Plate Move Plate Move Plate Move Plate Move Plate Move Plate                                                                                                    |             | 005 (1)                                                                                                    |
| 🤊 🥝 📋 D 🛽                                                                                                    |                                                                                                    |             | <ul> <li>► 1 1 1 1 1 1 1 1 1 1 1 1 1 1 1 1 1 1 1</li></ul>                                                        |

46. Plate. Define:

Type of plate

Lid or no lid (ALWAYS CHOOSE **NO** when applying luminescence, as the detector is placed deep over the wells).

No humidity cover

Select the wells to analyze by clicking or dragging regions (clicking on upper left angle of plate diagram selects all positions). Selected positions appear in blue.

- 47. Select the type of **Detection** from the menu in left column and drag it to the workflow pane. Note: dragged items can be moved to change the order of performance.
- 48. **Absorbance** at fixed wavelength is the first mode in the list of detection. The following options can be performed:
  - reference wavelength
  - bandwidth
  - number of flashes
  - settle time in ms
  - multiple reads per wells
  - pattern of measurements of multiple reads
  - size of read region

| 492 \$                 | Reference Bandwidth              |
|------------------------|----------------------------------|
| Hide advanced settings |                                  |
| second                 |                                  |
| 10 🗘                   |                                  |
| 300 🗘                  |                                  |
| lser defined 🔹         | Pattern Circle (fille            |
|                        | 10 \$<br>300 \$<br>ser defined • |

- distance from border of read regions

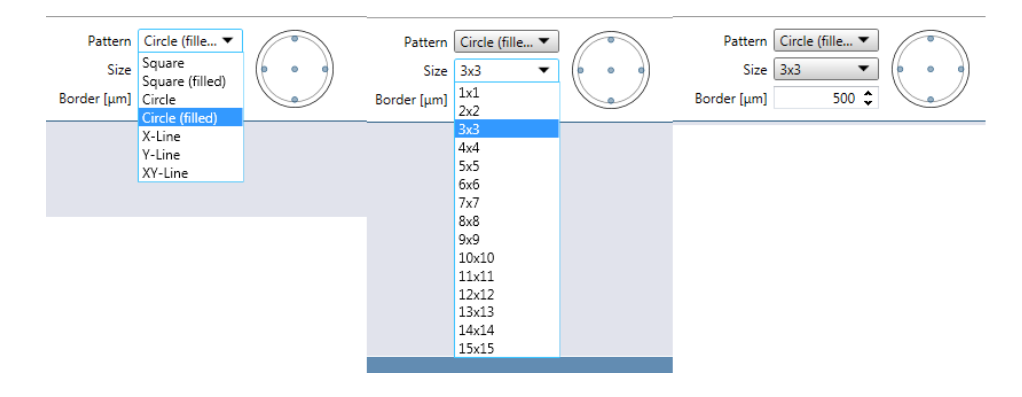

49. Absorbance scan over a range of wavelengths

50. Fluorescence intensity at fixed wavelengths. Tip: choose fluorophore from the list

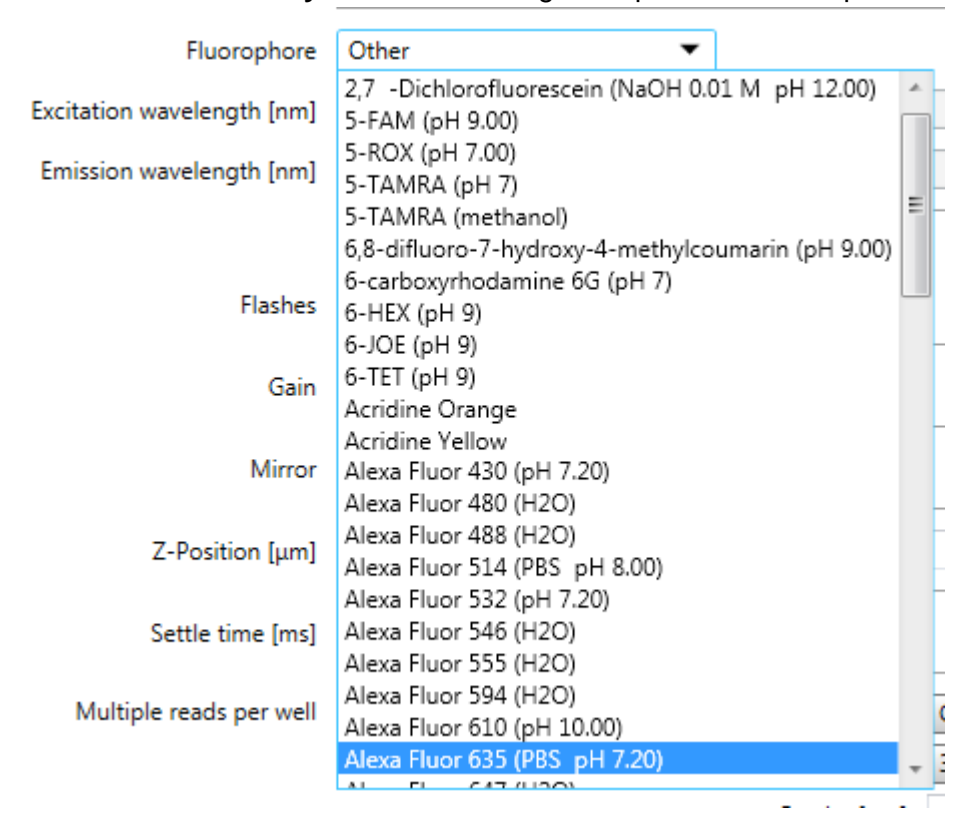

| D Fluorescence Intensity   |                                                                                                    |
|----------------------------|----------------------------------------------------------------------------------------------------|
| Name                       | Label 2                                                                                                |
| Mode                       | Top Bottom                                                                                             |
| Fluorophore                | Fluorescein (TRIS 10 mM pH 💌                                                                           |
| Excitation wavelength [nm] | 485 <b>\$</b> Bandwidth 20.0                                                                           |
| Emission wavelength [nm]   | 535 🗘 Bandwidth 20.0                                                                                   |
|                            | Absorbance spectra and emission spectra only:<br>No default excitation and emission sterings provided. |
| Flashes                    | ✓ Hide advanced settings 30 <sup>™</sup>                                                               |
| Gain                       | Optimal                                                                                                |
|                            |                                                                                                    |
| Mirror                     |                                                                                                    |
| Z-Position [μm]            | Manual   20000                                                                                         |
| Settle time [ms]           | 0 🗘                                                                                                    |
| Multiple reads per well    | Not defined 🔻                                                                                          |

51. Fluorescence intensity scan, with either fixed or variable (range) excitation and emission

| Fluorescence Intensity Scan   |                         |             |                  |         |                         |                                            |
|-------------------------------|-------------------------|-------------|------------------|---------|-------------------------|--------------------------------------------|
| Name                          | Label 1                 |             |                  |         |                         |                                            |
| Scan selection                | Excitation Scan         | •           | ]                |         |                         |                                            |
| Mode                          | Top                     | Bottom      |                  |         |                         |                                            |
| Excitation wavelength [nm]    | From<br>31 measurements | 440 \$      | То               | 500 🗘   | Bandwidth 20.0          | Step size 2 🗘                              |
| Emission wavelength [nm]      |                         | 545 🗘       | Bandwidth        | 20.0    |                         |                                            |
|                               | ▼ Hide advance          | ed settings |                  |         |                         |                                            |
| Flashes                       |                         | 30 🗘        |                  |         |                         | <ul> <li>Hide advanced settings</li> </ul> |
| Gain                          | Manual                  | •           | ]                | 100 🗘   | Flashes                 | 30 💝                                       |
| Mirror                        | AUTOMATIC               | -           |                  |         | Gain                    | Optimal 🔻                                  |
| Z-Position [μm]               | Manual                  | •           | ]                | 14400 🗘 | Mirror                  | AUTOMATIC   Dichroic 510  50% Mirror       |
| Settle time [ms]              |                         | 0 🗘         |                  |         | 2-Position (μm)         |                                            |
| Signal integration [µs]       | Lag time                | 0 🕈         | Integration time | 40 🗘    | Multiple reads per well | Not defined                                |
| D Fluorescence Intensity Scan |                         |             |                  |         |                         |                                            |
| Name                          | Label 1                 |             |                  |         |                         |                                            |
| Scan selection                | Emission Scan           | •           |                  |         |                         |                                            |
| Mode                          | 🖲 Тор                   | Bottom      |                  |         |                         |                                            |
| Excitation wavelength [nm]    |                         | 460 🗘       | Bandwidth        | 20.0    |                         |                                            |
| Emission wavelength [nm]      | From<br>48 measurements | 506 \$      | То               | 600 \$  | Bandwidth 20.0          | Step size 2 🗘                              |
|                               | ▼ Hide advance          | d settings  |                  |         |                         |                                            |
| Flashes                       |                         | 30 🗘        |                  |         |                         |                                            |
| Gain                          | Manual                  | •           |                  | 100 🗘   |                         |                                            |
| Mirror                        | AUTOMATIC               | •           |                  |         |                         |                                            |
| Z-Position [μm]               | Manual                  | •           |                  | 14400 🗘 |                         |                                            |
| Settle time [ms]              |                         | 0 🗘         |                  |         |                         |                                            |
| Signal integration [us]       | Lag time                | 0 🏠         | Integration time | 40 🗘    |                         |                                            |

| Fluorescence Intensity Scan |                                                                                                    |    |
|-----------------------------|----------------------------------------------------------------------------------------------------|----|
| Name                        | Label 1                                                                                            |    |
| Scan selection              | 3D Scan                                                                                            |    |
| Mode                        | © Top   ◎ Bottom                                                                                   |    |
| Excitation wavelength [nm]  | From     440 \$     To     500 \$     Bandwidth     20.0     Step size     2       31 measurements | \$ |
| Emission wavelength [nm]    | From 546 C To 600 Bandwidth 20.0 Step size 2<br>28 measurements                                    | \$ |
|                             | ▼ Hide advanced settings                                                                           |    |
| Flashes                     | 30 🗘                                                                                               |    |
| Gain                        | Manual 🗾 100 🗘                                                                                     |    |
| Mirror                      |                                                                                                    |    |
| Z-Position [µm]             | Manual 👻 14400 🛟                                                                                   |    |
| Settle time [ms]            | 0 🗘                                                                                                |    |
| Signal integration [µs]     | Lag time 0 \$ Integration time 40 \$                                                               |    |
| Fully operational           |                                                                                                    |    |

Options :

- Bandwidth: can be be selected in a flexible way, thanks to monochromator
- **Step size:** increment in nm of the steps to vary the excitation/emission band in a fluorescence intensity scan. The measurement of each step is performed at a controllable **bandwidth**
- **Number of flashes:** for optimal performance use the default number of flashes indicated in the instrument
- Mirror (refers to dichroic mirrors in fluorescence): in general keep on AUTOMATIC
- Gain (RFU Relative fluorescence unit): Gain values should be between 60 and 255

|                                                                                                    |   | Color                                                        |                                                   |                                                              |
|----------------------------------------------------------------------------------------------------|---|--------------------------------------------------------------|---------------------------------------------------|--------------------------------------------------------------|
| 💎 Lab Ware                                                                                                    |   | Flametcence Inlandy Gain                                     |                                                   |                                                              |
| Measuretments<br>Aboxtorce<br>D Aboxtorce Scan                                                                                                    |   | Woodength<br>Excitation 1933 mm (5)<br>Eminion 2005 for (20) | Read<br>Nandor of Barleys: 25 12<br>Satis insc    |                                                              |
| Pacencevce Intends     To Pacencevce Intends     Fourierone Henrity Scan     Universe     Louieroneeroe     Louieroneeroeroeroeroeroeroeroeroeroeroeroeroero |   | Hode<br>R Tap C Bottom<br>Z Position                         | San<br>Si Manual<br>C Opinul                      |                                                              |
| Actions                                                                                                    |   | @ Markat 2000∰ (A                                            | C Calulated from well<br>C Extended & name range  |                                                              |
| Consta                                                                                                    |   | e sees                                                       | Lag line 0 🛣 pi                                   |                                                              |
| Macdannas                                                                                                    | * | Maliple Pieads per Well                                      | Label                                             |                                                              |
|                                                                                                    |   | When to us<br>If the same<br>determined                      | e:<br>samples are run mult                        | ple times and the gain was already                           |
|                                                                                                    |   | Advantages<br>Values are<br>Fast readin                      | s<br>comparable between<br>ig time as gain must n | different runs if the same gain is used.<br>ot be determined |
|                                                                                                    |   |                                                              |                                                   |                                                              |

Manual mode

## Optimal mode

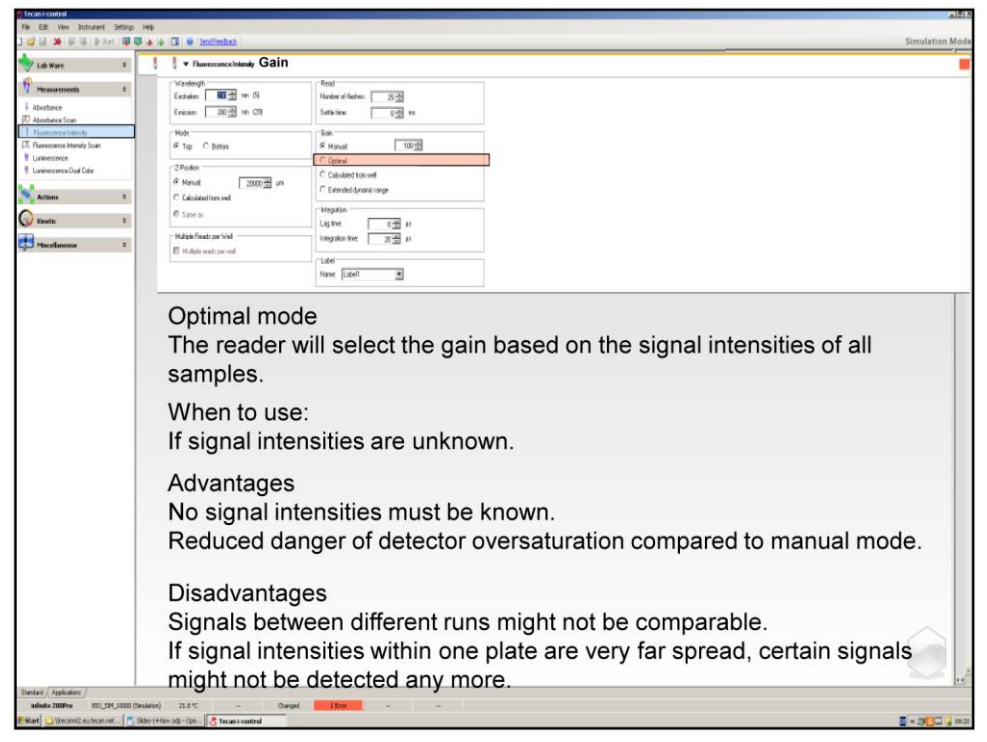

## Calculated from well

| 10                                                                                                    | 1                | # Russescence Interaty Gair                                                                                                    | 1                                                                                                    |          |
|----------------------------------------------------------------------------------------------------|------------------|----------------------------------------------------------------------------------------------------|----------------------------------------------------------------------------------------------------|----------|
| Assignments     Assignments     Assignmen | 1<br>1<br>1<br>1 | Calculation     Control 1000     Control 1000     Co | Index future       SB         Index future       SB         Status       SB         Status       SB         Conductors       SB         Conductors       SB         Con | e signal |
|                                                                                                    |                  | inter<br>Whe<br>If the<br>Adva<br>Only<br>knov<br>Disa                                                                                                    | nsity of one selected well.<br>en to use:<br>e well with the highest signal intensity is known.<br>antages<br>v the well with the highest signal intensity must be<br>wn.<br>advantages                                                                                                    |          |

## Extended dynamic range mode

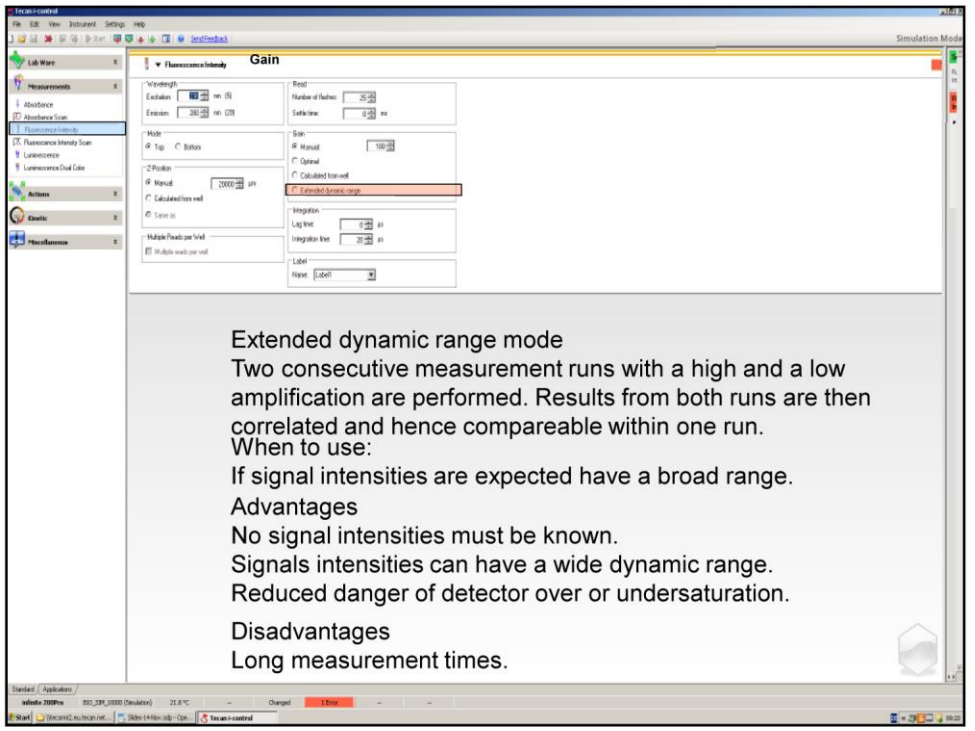

- **Z-position** (adapts the focus of the detector to the filling volume, and hence optimizes the sensitivity).

Calculate from well: One well can be selected from which the Z-position is calculated. The well should contain one of the fluorophores used in the assay! Note: In general sample volumes within one plates should be kept constant. If volumes are different within one plate, it is best to calculate the position from a well that represents an average filling.

Values on the Huck plate reader

| Z-position on the Huck Tecan plate reader |                 |                    |  |  |  |  |
|-------------------------------------------|-----------------|--------------------|--|--|--|--|
| Plate: Number of<br>wells                 | Volume (µl)     | z-position<br>(µm) |  |  |  |  |
| 96                                        | 300             | 22781              |  |  |  |  |
|                                           | 250             | 21844              |  |  |  |  |
|                                           | 200             | 21374              |  |  |  |  |
|                                           | 150             | 20723              |  |  |  |  |
|                                           | 100             | 19912              |  |  |  |  |
|                                           | 75              | 19412              |  |  |  |  |
|                                           | 50              | 19163              |  |  |  |  |
| 384                                       | 30-100          | 23300              |  |  |  |  |
| 11536                                     | 3-10            | 22775              |  |  |  |  |
| <ul> <li>Values not check</li> </ul>      | ked for the Spa | ark M10            |  |  |  |  |

- Settle time [ms]: duration of measurement

- Signal integration: lag time and integration time[ms]

## 52. Fluorescence polarization

Fluorescence polarization measures rotational immobility of a fluorescently labeled compound due to its environment. Fluorescence polarization is defined by the following equation:

$$P = \frac{(I_{||} - I_{\perp})}{(I_{||} + I_{\perp})}$$

Where P equals polarization, I  $_{\parallel}$  equals the emission intensity of the polarized light parallel to the plane of excitation and I $_{\perp}$  equals the emission intensity of the polarized light perpendicular to the plane of excitation. FP is suitable for binding

studies, because tumbling of molecules may be dramatically reduced after binding to a much larger site, resulting in high polarization values.

|          | No default excitation and emission settings provided. |                             |  |  |  |  |
|----------|-------------------------------------------------------|-----------------------------|--|--|--|--|
| G-Factor | Calibrated 💌                                          | Reference V Reference blank |  |  |  |  |
| Blank    | Not defined 🔻                                         |                             |  |  |  |  |

The G-factor or grating factor is an instrumental preference of the emission optics for the horizontal orientation to the vertical orientation. It can be measured by moving the excitation polarizer to the horizontal orientation and comparing the intensities when the emission polarizer is vertically and horizontally polarized respectively. G is wavelength dependent and requires at least one well containing fluorophore (reference) used in the assay and one well containing the buffer solution without fluorophore (reference blank). Once the G-factor was calculated for a certain fluorophore (assay type) it can be set manually for all further measurements using the same fluorophore.

| Bandwidth | For the monochromator, select the bandwidth for excitation and emission if supported by the connected instrument.                                                                                                    |
|-----------|----------------------------------------------------------------------------------------------------|
| G-Factor  | Select <b>Calibrated</b> for automatic calibration of the G-factor by the instrument.<br>Select a reference identifier and the reference blank identifier used for blanking<br>according to the plate layout as defined in the Plate strip.<br>Select <b>Manual</b> , if the measurement is carried out with a G-factor value manually<br>defined by the user or with a calibrated value already available for the selected<br>wavelength combination. If no calibrated G-factor is available, the default value<br>of 1 will be displayed and marked as <b>Uncalibrated G-Factor</b> . Otherwise, a<br>calibrated value will be displayed and marked as <b>Calibrated G-Factor</b> . Both the<br>uncalibrated and the calibrated G-factors can be manually changed by the user.<br>Use the <b>Reset</b> button to recall the original calibrated value. |

### 53. TR fluorescence intensity

Time-resolved fluorescence applications apply fluorescent acceptors with a long-lived fluorescence signal (e.g. lanthanides like Europium and Terbium). Consequently, the short-lived unspecific background fluorescence signal can be excluded by using a time delay between the excitation and

| TR Fluorescence Intensity  |                                                           |                          |                         |         |           |                |     |     |
|----------------------------|-----------------------------------------------------------|--------------------------|-------------------------|---------|-----------|----------------|-----|-----|
| Name                       | Label 2                                                   |                          |                         |         |           |                |     |     |
| Mode                       | 🖲 Тор 🛛 🔘                                                 | Bottom                   |                         |         |           |                |     |     |
| Fluorophore                | Alexa Fluor 488 (H                                        | 20) 🔻                    |                         |         |           |                |     |     |
| Excitation wavelength [nm] |                                                           | 485 🗘                    | Bandwidth               | 20.0    |           |                |     |     |
| Emission wavelength [nm]   |                                                           | 535 🗘                    | Bandwidth               | 20.0    |           |                |     |     |
|                            | 1 Vocumy Parallelian / Empission<br>Norm Absorbance spont | 350<br>ectra and emissio | 400<br>on spectra only; | 450     | Ex<br>500 | Em<br> <br>550 | 600 | 650 |
| Signal integration [ur]    |                                                           | 100                      | Integration time        | 400 *   |           |                |     |     |
| Signal Integration (ps)    | Lag une                                                   | 100 🗸                    | integration time        | 400 🗸   |           |                |     |     |
|                            | <ul> <li>Hide advanced</li> </ul>                         | settings                 |                         |         |           |                |     |     |
| Flashes                    |                                                           | 30 🗘                     |                         |         |           |                |     |     |
| Gain                       | Optimal                                                   | •                        |                         |         |           |                |     |     |
| Mirror                     | AUTOMATIC                                                 | •                        |                         |         |           |                |     |     |
| Z-Position [μm]            | Manual                                                    | •                        |                         | 20000 🗘 |           |                |     |     |
| Settle time [ms]           |                                                           | 0 🌻                      |                         |         |           |                |     |     |
| Multiple reads per well    | Not defined                                               | •                        |                         |         |           |                |     |     |

## signal integration thus maximizing the signal to background ratio.

### 54. Luminescence

| ▼ D Luminescence      |                                            |             |
|-----------------------|--------------------------------------------|-------------|
| Name                  | Label 1                                    |             |
| Туре                  | Attenuation                                | None        |
| Integration time [ms] | Filter settings                            |             |
|                       | <ul> <li>Hide advanced settings</li> </ul> |             |
| Settle time [ms]      | 0 🗢                                        |             |
| Output                | Counts/s 🔻                                 |             |
| Luminescence          |                                            |             |
| Name                  | Label 1                                    |             |
| Туре                  | Attenuation 💌                              | None 🔻      |
| Integration time [ms] | 1000 🗘                                     | OD1<br>OD2  |
|                       | ▼ Hide advanced settings                   | OD3<br>Auto |
| Settle time [ms]      | 0 🔹                                        |             |
| Output                | Counts/s                                   |             |

### 55. Luminescence multi color

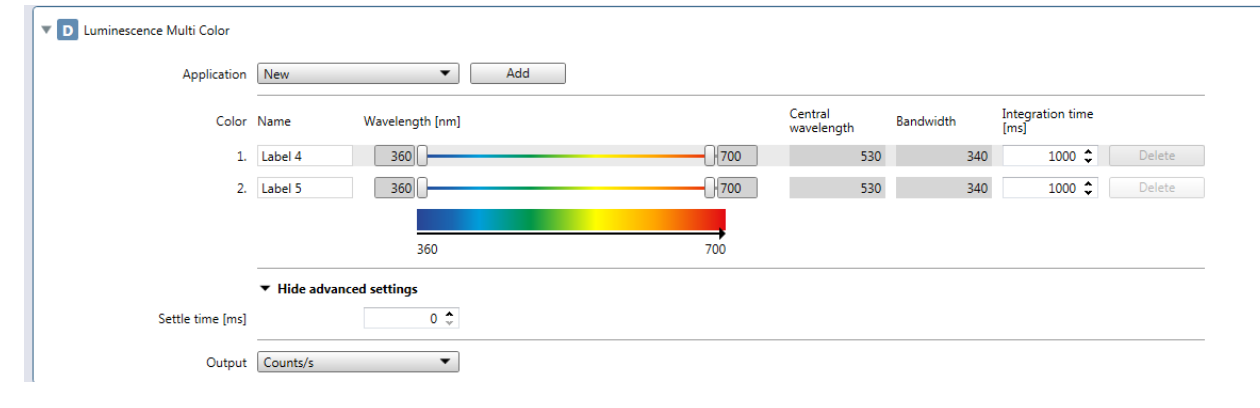

#### 56. Luminescence scan

| <b>D</b> Luminescence Scan |                                 |  |  |  |  |  |  |
|----------------------------|---------------------------------|--|--|--|--|--|--|
| Name                       | Label 6                         |  |  |  |  |  |  |
| Central wavelength [nm]    | 398 0 Bandwidth 25 Step size 15 |  |  |  |  |  |  |
|                            |                                 |  |  |  |  |  |  |
|                            | 398 653                         |  |  |  |  |  |  |
|                            | 18 Measurements                 |  |  |  |  |  |  |
| Integration time [ms]      | 1000 🗘                          |  |  |  |  |  |  |
|                            | ▼ Hide advanced settings        |  |  |  |  |  |  |
| Settle time [ms]           | 0 🗘                             |  |  |  |  |  |  |
| Output                     | Counts/s                        |  |  |  |  |  |  |
|                            | Corrected spectra               |  |  |  |  |  |  |

# 57. Action:

- Wait

| -                                                   |                                                             |            |             |             |                                  |  |
|-----------------------------------------------------|-------------------------------------------------------------|------------|-------------|-------------|----------------------------------|--|
| Wait                                                |                                                             |            |             |             |                                  |  |
| Duration Time                                       | [hh:mm:ss] 🔹                                                | 00:01:00 🗘 | At position | Current     | •                                |  |
|                                                     |                                                             |            |             |             |                                  |  |
| Comment                                             |                                                             |            |             |             |                                  |  |
|                                                     |                                                             |            |             |             |                                  |  |
| Comment                                             |                                                             |            |             |             |                                  |  |
| Comment.                                            |                                                             |            |             |             |                                  |  |
| Comment                                             |                                                             |            |             |             |                                  |  |
| llear intervention                                  | <b>`</b>                                                    |            |             |             |                                  |  |
|                                                     |                                                             | -          |             |             |                                  |  |
| Ilser Intervention                                  |                                                             |            |             |             |                                  |  |
|                                                     |                                                             |            |             |             |                                  |  |
|                                                     |                                                             |            |             |             |                                  |  |
| Text                                                |                                                             |            |             |             |                                  |  |
| Text                                                |                                                             |            |             |             |                                  |  |
| Shaking                                             |                                                             |            |             |             |                                  |  |
| Shaking                                             |                                                             |            |             |             |                                  |  |
| Text Shaking Shaking                                |                                                             |            |             |             |                                  |  |
| Text Shaking Shaking                                |                                                             |            |             |             |                                  |  |
| Text Shaking Duration                               | Time [sec]                                                  | •          | 5 💲         | At position | Current                          |  |
| Text Shaking Duration                               | Time [sec]                                                  | ·          | 5 📚         | At position | Current<br>Current               |  |
| Text Shaking Duration Mode                          | Time [sec]<br>Linear                                        | •<br>•     | 5 🗘         | At position | Current<br>Current<br>Incubation |  |
| Text Shaking Duration Mode                          | Time [sec]<br>Linear<br>Linear<br>Orbital                   | •<br>•     | 5 🗘         | At position | Current<br>Current<br>Incubation |  |
| Text Shaking Duration Mode Amplitude [mm]           | Time [sec]<br>Linear<br>Unear<br>Orbital<br>Double orbital  | •<br>•     | 5 🗘         | At position | Current<br>Current<br>Incubation |  |
| Text Shaking  Shaking  Duration Mode Amplitude [mm] | Time [sec]<br>Linear<br>Linear<br>Orbital<br>Double orbital | •          | 5 🗘         | At position | Current<br>Current<br>Incubation |  |

### - Condition

## - Injector

To prepare the injector select in the upper horizontal menu bar Instrument > Injector A new windows opens in which the rinse, prime and backflush volumes and speeds can be set

|                |                    | X Injector |           |         |         |                     | _10.                                    |
|----------------|--------------------|------------|-----------|---------|---------|---------------------|-----------------------------------------|
|                |                    | Prime      | Backflush | Rinse   |         |                     |                                         |
|                |                    | Injector   | Strokes   | Speed [ | µl/s]   | Refill speed [µl/s] |                                         |
|                |                    | A 💟        |           | 3       | 200     | 200                 | ✓ Refill speed equal to backflush speed |
| Tecan SPARKCO  | ONTROL Method Edit | В          |           | 3       | 200     | 200                 | ✓ Refill speed equal to backflush speed |
| ile Edit View  | Instrument Help    |            |           |         |         |                     | Start backflush                         |
|                | Movement           |            |           |         |         |                     |                                         |
| 🗠 Measur       | Temperature        |            |           |         |         |                     | × ×                                     |
|                | Injector           |            |           |         |         |                     | as Default Close                        |
| hen add tl     | he injector f      | unctior    | n to the  | program | if nece | essary              |                                         |
| ▼ A Injector   |                    |            |           |         |         |                     |                                         |
| ▼ 🔽 Injector A |                    |            |           |         |         |                     |                                         |
|                |                    | Volum      | e [µl]    | 100 🗘   |         |                     |                                         |

| Refill mode    | Refill mode         | Refill volume<br>Injector A 1000  |
|----------------|---------------------|-----------------------------------|
| ▶ □ Injector B | Volume<br>100       | Speed / Refill speed<br>200 / 200 |
|                | Refill speed [µl/s] | 200 🖉 Same as injection speed     |
|                | Speed [µl/s]        | 200 🗘                             |
|                | volume (µi)         | 100                               |

### - Move plate

### - Temperature

Through upper bar menu > Instrument > temperature

Set desired target temperature. Operation range 18-42°C Note: set cooling about 5°C lower than desired temperature, but do not set the measurement temperature below 18°C.

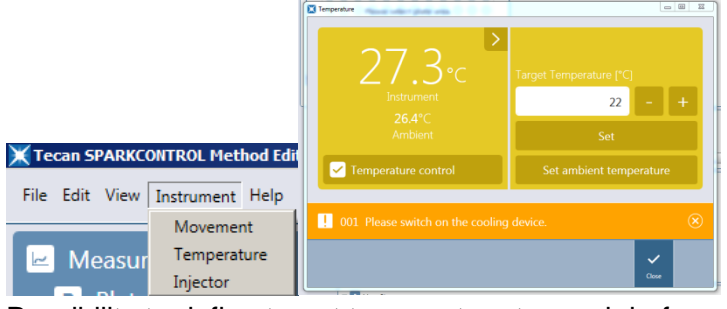

Possibility to define target temperature to reach before starting measurements in "Action"

|   | ▼ A Temperature       |              |                                  |                  |        |
|---|-----------------------|--------------|----------------------------------|------------------|--------|
|   |                       | Control      | On 💌                             | Temperature [°C] | 24 🗘   |
|   |                       |              | Temperature control 'off' on com | pletion          |        |
|   |                       |              | Wait for temperature             |                  |        |
|   |                       | Range [°C]   | Minimum 23.5 🌲                   | Maximum          | 24.5 🌲 |
| k | Kinetic loop          |              |                                  |                  |        |
|   | <b>K</b> Kinetic Loop |              |                                  |                  |        |
|   |                       | Loop typ     | Number of cycles                 | •                | 2 🔹    |
|   |                       | Interval typ | Not defined                      | •                |        |